# Návod na objednání stravy přes internet

Na webových stránkách školy kliknout na odkaz PŘIHLÁSIT SE.

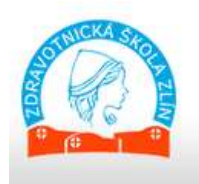

STŘEDNÍ ZDRAVOTNICKÁ ŠKOLA A VYŠŠÍ ODBORNÁ ŠKOLA ZDRAVOTNICKÁ ZLÍN

O EN DE

ŽÁCI A STUDENTI

UCHAZEČI O STUDIUM

DALŠÍ PŘIHLÁSIT SE VZDĚLÁVÁNÍ (Q) HLEDAT

Otevře se nabídka nastavených přihlašovacích systémů – klikneme na nabídku STRAVOVACÍ SYSTÉM:

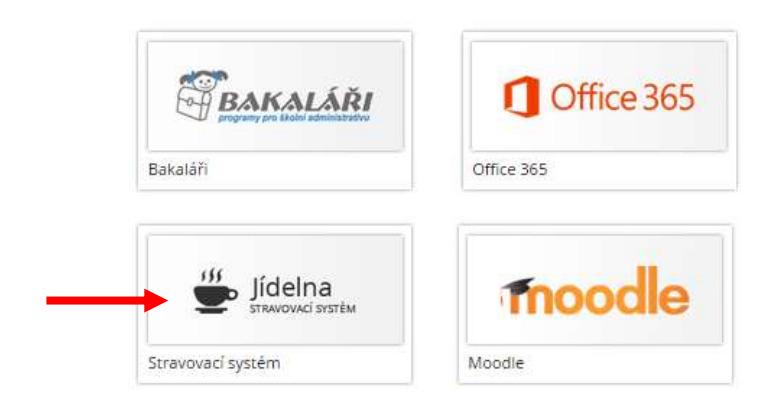

Zobrazí se nabídka:

|        | Přihlášení |
|--------|------------|
| Iméno: |            |
| Heslo: |            |
|        | Přihlásit  |

Zapíšeme přidělené přihlašovací Jméno a Heslo.

POZN. Jméno a Heslo si každý strávník po podání přihlášky ke stravování osobně vyzvedne u vedoucí stravování, převzetí potvrdí podpisem!

Po vstupu do systému se objeví nabídka:

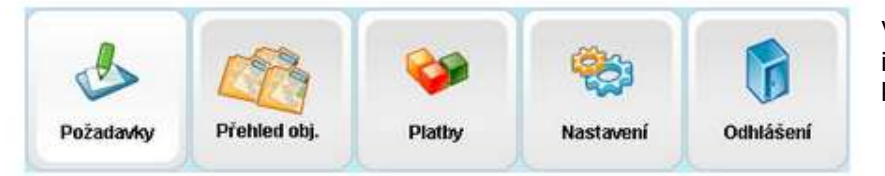

Vedle výběru možností jsou zobrazena identifikační čísla, jméno přihlášeného a stav kreditu.

Nabídka Požadavky – můžete si vybírat a objednávat stravu.

Nabídka **Přehled obj.** – můžete sí v kalendáři vybrat datum, od kterého se vypíšou všechny vaše objednávky až do stávajícího dne.

Nabídka **Platby** – najdete číslo účtu, variabilní symbol a můžete sledovat vývoj kreditu. Nabídka **Nastavení** – můžete si změnit heslo.

Po kliknutí na Odhlášení odejdete z objednávacího systému

### Výběr stravy Zvolíte následující postup:

- 1. Vybrat datum v kalendáři,
- 2. u vybraného druhu stravy kliknout na tlačítko objednat nebo zrušit,
- 3. objeví se X a přesýpací hodiny, které po načtení do stravovacího programu zmizí,
- 4. tím je strava objednána nebo zrušena,
- 5. stravu lze takto objednat nebo zrušit na více dnů.

| . 0  | ur<br>E | ior 2 | 015      |          | 2        | Objeters    | Rušeni     | Tree        | Manu | 97 a                                                                         | Obserbaria alternati |
|------|---------|-------|----------|----------|----------|-------------|------------|-------------|------|------------------------------------------------------------------------------|----------------------|
| i 27 | 2. 29   | 29    | 20       | 11       | 1        | Copernant   | objednävek | Typ         | Menu | 1 dLev                                                                       | Oosanuje atergen     |
| 2    | 4       | 1     | 5        | I        | 2        | Clojednat   | Zrušit     | Snidaně     | 1 1  | čaj, bilá káva, 2 povidlové chrupinky, chléb, tvarohová pomazánka s pažitkou | 1,3,6,7              |
|      | 11      | 12    | 13<br>20 | 14<br>21 | 15<br>22 | Objednat    | Zrušt      | Oběd        | 1    | čaj, hamburská pečeně, houskový knedlik, pol. pórková s bulgurem             | 1.3.4.6.7.9.10       |
| 2.2  | 25      | 26    | 27       | 28       | 1        | Objectinat  | Znušit     | Većeře      | 1    | čaj, smažený sýr, pečené brambory, tatarská omáčka, ovoce                    | 1,3,7                |
|      |         |       |          |          |          | Počet porci | t Výd      | ejan Hlavni |      |                                                                              |                      |
| 1    | l       |       |          |          |          | 2           |            | Ļ           |      |                                                                              |                      |
|      |         |       |          |          |          |             |            | X and       |      |                                                                              |                      |

## Objednávky se uzavírají

- snídaně den dopředu v 8.00 hod
- obědy a večeře den dopředu ve 14.00 hod

### Burza

V době, kdy objednávka stravy je uzavřená a odhlášení stravy už není možné, je jediná možnost objednání stravy v případě, že v informačním okně je velké písmeno B:

## Odhlášení

Stravu je možno v případě potřeby zrušit tlačítkem Zrušit.

Objeví se značka 🏝 , která značí, že strava byla převedena do burzy.

Každých 30 minut se zpracovávají objednávky v systému a mohou se zobrazit jinému strávníkovi, který si ji může objednat.

#### Pokud si stravu danou do burzy nikdo neodebere, pak tuto platí původní strávník, který stravu zrušil!